### инструкция

#### по заполнению заявки

## на предоставление субсидий на возмещение части затрат

### на поддержку производства картофеля

| Воити  |                                 |                                                                                            |                                                                                         |                                                                                    |                                                                   |                                                                     |               |                              |                 |    |          |   |   |   |
|--------|---------------------------------|--------------------------------------------------------------------------------------------|-----------------------------------------------------------------------------------------|------------------------------------------------------------------------------------|-------------------------------------------------------------------|---------------------------------------------------------------------|---------------|------------------------------|-----------------|----|----------|---|---|---|
| •      | $\leftarrow \rightarrow $ (9) C | promote.budget.go                                                                          | v.ru                                                                                    |                                                                                    | Мои заяв                                                          | зки                                                                 |               |                              | R               |    | <i>Ş</i> | • | 6 | ¥ |
| ©<br>2 | 🖞 Субсидии - Личнь              | Mail.ru: почта, по⊭ 	✓ Инфор                                                               | мационная 🚮 ssl.budgetplar<br>поддержки                                                 | n.min 🎢 ssl.budgetplan.min                                                         | С Портал предос                                                   | тав                                                                 |               | oi<br>Oi                     | ридическое лицо | •  |          |   |   | ^ |
| 6      |                                 | Навигатор Техническая                                                                      | поддержка   Мои зая                                                                     | авки Новости                                                                       |                                                                   |                                                                     |               |                              |                 |    |          |   |   |   |
| 2      | 1                               | Сор                                                                                        | вич                                                                                     |                                                                                    |                                                                   |                                                                     |               |                              |                 |    |          |   |   |   |
|        |                                 | Мой профиль                                                                                | Мои заявки                                                                              |                                                                                    |                                                                   |                                                                     |               |                              |                 |    |          |   |   |   |
| c      |                                 | Мои заявки                                                                                 | Субсидии Аккре                                                                          | едитация Услуги                                                                    |                                                                   |                                                                     |               |                              |                 |    |          |   |   | l |
| 6      |                                 | Мои соглашения Моя отчетность                                                              | Все конкурсы                                                                            |                                                                                    | ~                                                                 | Поиск по наименова                                                  | нию проекта   |                              | C               | ξ  |          |   |   |   |
|        |                                 | Автоматические проверки                                                                    | 0 проектов                                                                              |                                                                                    |                                                                   |                                                                     | c             | ортировать по: 😑 По умолчані | ию 🗸            |    |          |   |   |   |
|        |                                 |                                                                                            | Номер заявки                                                                            | Проект                                                                             |                                                                   | Запрашиваемая<br>сумма (Р)                                          | Отбор         | Стат                         | yc              |    |          |   |   |   |
|        |                                 |                                                                                            |                                                                                         |                                                                                    |                                                                   | Нет данных для отображя                                             | ения          |                              |                 |    |          |   |   |   |
| 21     |                                 | Портал предоставлен<br>государственной подг                                                | ия мер финансовой<br>ержки                                                              |                                                                                    |                                                                   |                                                                     |               |                              |                 |    |          |   |   |   |
| +      |                                 | При использовании материало<br>предоставления мер финансов<br>каких-либо изменений, добавл | в, полученных на Портале пр<br>ой государственной поддерх<br>ений или искажений в испол | едоставления мер финансо<br>кки по адресу promote.budg<br>ьзуемые материалы при ра | овой государственно<br>let.gov.ru обязательн<br>спространении или | й поддержки, ссылка на<br>на. Не допускается внесен<br>перепечатке. | Портал<br>ние |                              |                 |    |          |   |   |   |
|        |                                 | Для корректной работы реком                                                                | ендуется использовать актуа.                                                            | пьные версии следующих бј                                                          | раузеров: Спутник,                                                | Яндекс.Браузер, Google C                                            | hrome         |                              | 🔊 RSS-лен       | та |          |   |   |   |
| •      |                                 | © Copyright, Минфин Ро<br>«Электронный бюджет»                                             | ссии. Портал предоставления<br>2021-2024                                                | мер финансовой государст                                                           | венной поддержки                                                  |                                                                     |               |                              |                 |    |          |   |   |   |

### Переходим в «Навигатор»

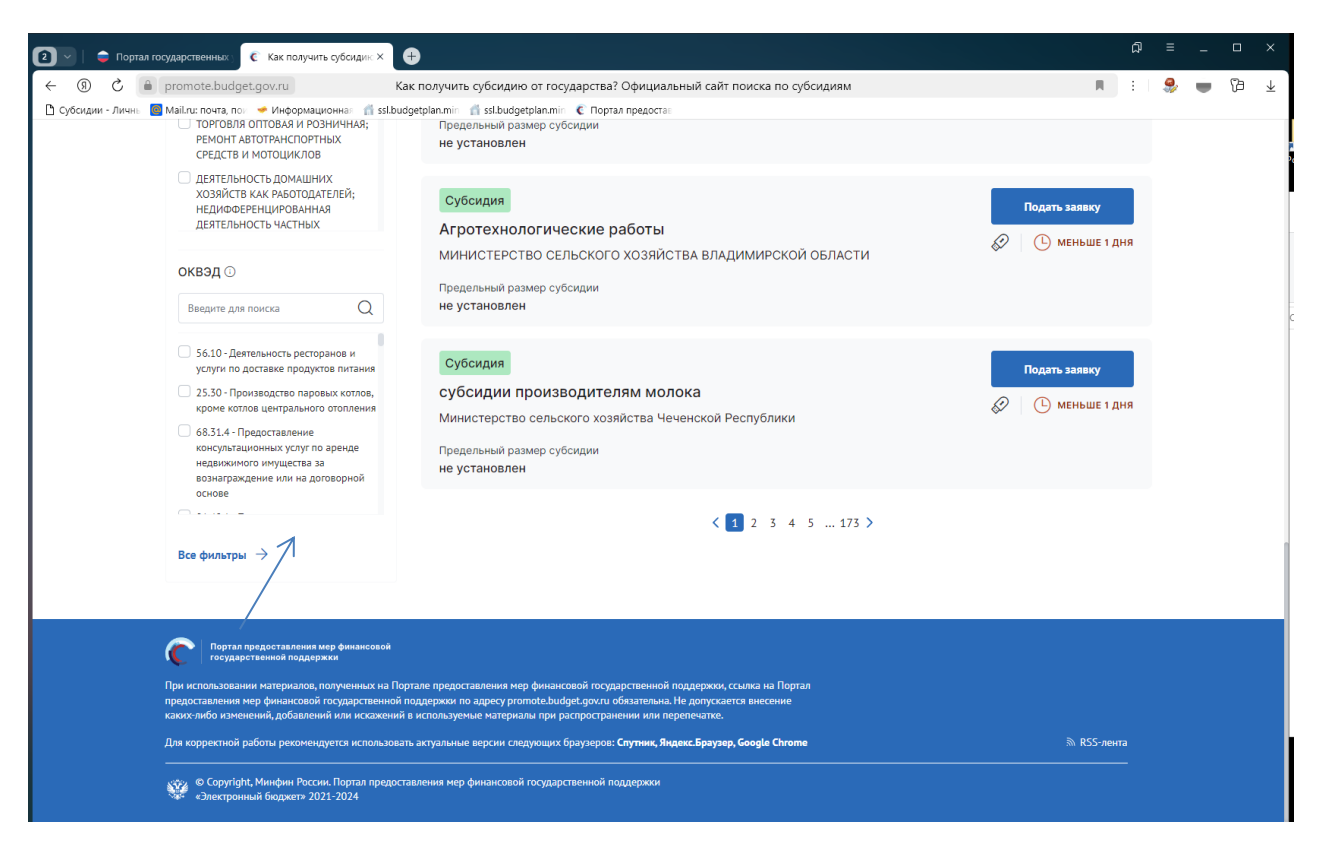

Нажимаем все фильтры и пункт меню «Организатор отбора».

# Выбираем «Министерство сельского хозяйства и продовольствия Рязанской области»

| 20    | 🕽 🔄 🛑 Портал государственных 💽 💽 Как получить субсиди       | × +                                                                        | ຜ = _ □ ×     |
|-------|-------------------------------------------------------------|----------------------------------------------------------------------------|---------------|
| D [ ← | ← ⑧ Ĉ 🔒 promote.budget.gov.ru                               | Как получить субсидию от государства? Официальный сайт поиска по субсидиям | 📕 : I 😓 🗰 🖓 🛓 |
| Ð     | 🗅 Субсидии - Личнь 🗧 Mail.ru: почта, пол 🛩 Информационнал 🥤 | ssl.budgetplan.mir 👖 ssl.budgetplan.mir 🧯 Портал предостан                 |               |
| 2     | Все фильтры Очистить все                                    |                                                                            | ×             |
|       | Вид отбора                                                  | Y Редактор скриншотов − □ X                                                |               |
|       | По субсидиям По социальному заказу                          |                                                                            |               |
|       | Заявитель                                                   |                                                                            |               |
|       | Направление 🛈                                               |                                                                            | ~             |
|       | оквэд 🖸                                                     |                                                                            |               |
|       | Отбор                                                       |                                                                            |               |
|       | Год проведения отбора                                       |                                                                            | ~             |
|       | Организатор отбора 🚺                                        |                                                                            |               |
|       | Рязанской                                                   |                                                                            |               |
| +     | нинистерство свлыского хозяйства и продовольствия Ркз.      | нсиой области                                                              |               |
|       | Отменить                                                    |                                                                            | 7             |

# Нажимаем «Применить»

| ј 📄   😄 Порт    | ал государственных 🧧 Как получить субсиди                  | × 🕀                                                                                                    |                                                                                       |                                                             |   |   |    |   |
|-----------------|------------------------------------------------------------|----------------------------------------------------------------------------------------------------|---------------------------------------------------------------------------------------|-------------------------------------------------------------|---|---|----|---|
| 9 C             | promote.budget.gov.ru                                      | Как получить субсидию от государства? Официал                                                            | вный сайт поиска по субсидиям                                                         | R 1                                                         | 9 |   | 78 | • |
| Субсидии - Личн | 🛛 🔯 Майли: почта, по: 👒 Информационна: 🥤                   | 🖁 ssl.budgetplan.min 👖 ssl.budgetplan.min 🧯 🕻 Портал предо                                               | cta:                                                                                  |                                                             |   |   |    |   |
|                 | Навигатор                                                  |                                                                                                    |                                                                                       |                                                             |   |   |    |   |
|                 | Поиск отборов и субсидий по на                             | азванию, ключевым словам или ИНН                                                                         |                                                                                       | Найт                                                        | н |   |    |   |
|                 | Воспользуйтесь<br>автоподбором<br>Подбор по данным профиля | <ul> <li>Э Подберите по ИНН →</li> <li>Отфильтруем отборы и субсидии по параметрам получателя</li> </ul> | Пройдите короткий опрос →<br>Выведем отборы и субсидии<br>на основанки ваших запросов | Подберите вручную<br>Предоставим гибкую систему<br>фильтров | ÷ |   |    |   |
|                 | Скрыть подбор отборов и субсидий                           |                                                                                                    |                                                                                       |                                                             |   |   |    |   |
|                 | Отборы 1 Субсидии 1                                        |                                                                                                    |                                                                                       |                                                             |   |   |    |   |
|                 | Вид отбора                                                 | Найдено 1 отборов По субсидиям -                                                                         | 1, по социальному заказу — 0                                                          |                                                             |   |   |    |   |
|                 | По субсидиям                                               | Солтиповать по: = умолианию У                                                                            |                                                                                       |                                                             |   |   |    |   |
|                 | По социальному заказу                                      | Субсидия                                                                                                 |                                                                                       | Подать заявку                                               |   | 7 |    |   |
|                 | Аккредитация на портале отсутству                          | субсидии на возмещение ча молока                                                                         | асти затрат на поддержку произво,                                                     | дства 🖉 🕓 е дней                                            |   |   |    |   |
|                 | на оказание услуг социальной сферы                         | министерство сельского хозяйства                                                                         | и продовольствия Рязанской области                                                    |                                                             |   |   |    |   |
|                 | Палучить                                                   | Предельный размер субсидии<br>в размере произведенных затрат                                             |                                                                                       |                                                             |   |   |    |   |
|                 | Фильтры Очистить                                           | sce                                                                                                    |                                                                                       |                                                             |   |   |    |   |
|                 | 10000000000000000000000000000000000000                     |                                                                                                    |                                                                                       |                                                             |   |   |    |   |
|                 | Тип заявителя                                              |                                                                                                    |                                                                                       |                                                             |   |   |    |   |

Выбираем нужную меру поддержки (Субсидии на возмещение части затрат на поддержку производства картофеля).

Нажимаем подать заявку.

| Boins  | Э Портал государственных С Как получ                                           | vm. g/Gozzuo ⊂ 💽 24-61220243-85015-2- X                                                                                                    |                   | ۵ | Ξ | - |   | × |
|--------|--------------------------------------------------------------------------------|----------------------------------------------------------------------------------------------------|-------------------|---|---|---|---|---|
| •      | ← ⑧ Ĉ 🗎 promote.budget.gov.ru                                                  | 24-61200243-R5015-2-0810-000006 - О проекте                                                                                                    | H I               | 9 | - | Ъ | 2 | Ŧ |
| )<br>3 | Субсидии - Лични: Маїли: почта, по У Информа<br>Субсидии на возмещение части : | ынонка: 📑 stibudgetplan.mir 📑 stibudgetplan.mir 🧲 Портал предоста:<br>атрат на поддержку производства молока                                                                                                    |                   |   |   |   |   | ^ |
| 6      | Заявка                                                                         | О Проверка заявителя 4/6                                                                                                    | Свернут           | ^ |   |   |   |   |
|        | О проекте<br>Заполнено на 100%                                                 | Проводится проверка на наличие руководителя заявителя в реестря дискалифицированных лиц. Проводится проверка заявителя на наличие просроченной задолженности перед боджатом Российской Федерацией.                                                                                                    |                   |   |   |   |   |   |
|        | Заявитель<br>Заполнено на 83%                                                  | По имеющинся данным на 13.03.2024 заявитель ОБЩЕСТВО С ОГРАНИИЕННОЙ ОТВЕТСТВЕННОСТЬЮ     не находится в процессе ликандации.     По имеющинся данным на 13.03.2024 заявитель ОБЩЕСТВО С ОГРАНИИЕННОЙ ОТВЕТСТВЕННОСТЬЮ     не находится в процессе реорганизаци                                                                                           | и.                |   |   |   |   |   |
|        | План<br>Заполнено на 0%                                                        | О По инеоцинска данным на 33.53.2024 деятельность заявлетея ОБЩЕСТВО С ОГРАНИЧЕННОЙ ОТВЕТСТВЕННОСТЬЮ и предускатремном законодательством Российской Федерации<br>предускатремном законодательством Российской Федерации<br>О По инеоцинска данным на 31.53.2024 заявлятель ОБЩЕСТВО С ОГРАНИЧЕННОЙ ОТВЕТСТВЕННОСТЬЮ и на влаятся иностраиным кридических | ядке,<br>1 лицом. |   |   |   |   |   |
|        | Бюджет                                                                         |                                                                                                    |                   |   |   |   |   |   |
|        | Требования к<br>участнику<br>Заполнено на 0%                                   | поло, обязательние для заполнения                                                                                                    |                   |   |   |   |   | 1 |
|        | Данные получателя<br>Заполнено на 0%                                           | 1. Наименевание* 🛞                                                                                                    |                   |   |   |   |   |   |
|        | Подача заявки<br>Заполнено на 0%                                               | подавите проеки Силауст писат од малетиск за лавети судал и одо тронот в лице посе падин закол надалите преска не падном плителеник.<br>Субодни на возмещение части запрат не                                                                                                    |                   |   |   |   |   |   |
|        | Мои диалоги                                                                    | 2.llen*                                                                                                    |                   |   |   |   |   |   |
|        |                                                                                | Вознециения части затрат на                                                                                                    |                   |   |   |   |   |   |
| +      |                                                                                | Добавить цель<br>3.Задачи" ()                                                                                                    |                   |   |   |   |   |   |
| -      |                                                                                | Обозначите задани, которые необладино зыполнить для достижения целей проекта                                                                                                    |                   |   |   |   |   |   |
| •      |                                                                                | Астоление                                                                                                    |                   |   |   |   |   |   |
|        |                                                                                | Reference appart                                                                                                    |                   | - |   |   |   |   |

Заполняете обязательные поля, которые выделены символом \* по образцу в инструкции

В разделе «О проекте» заполняете следующим образом:

- 1. Наименование Субсидии на возмещение части затрат на поддержку производства картофеля;
- 2. Цель Возмещение части затрат на поддержку производства картофеля;
- 3. Задачи **Достижение объема производства картофеля**

В разделе **«Заявитель»** заполняете все обязательные поля.

|                          | ни с наскованицани — Профессиление. Преслужавидоко — Программание.                                                                                                    | <u></u>                                |                                     |  |
|--------------------------|----------------------------------------------------------------------------------------------------|----------------------------------------|-------------------------------------|--|
| Общие настройки          | Заявитель 🗹                                                                                                    | 🗹 Очистить                             | Сохранить                           |  |
| Дополнительные настройки |                                                                                                    |                                        |                                     |  |
| Шаблон заявки            | Загрузка существующих настроек<br>Перед загрузкой кастроек необходню задать наименование сехции, идентичное копируеной.                                                                                                    |                                        |                                     |  |
| О проекте                |                                                                                                    | ~                                      | Применить                           |  |
| Заявитель                |                                                                                                    |                                        |                                     |  |
| План                     | Предупреждающая подсказка под заголовком секции Текст подсказки                                                                                                    |                                        |                                     |  |
| Бюджет                   | → B U      PT Sans      14      A      ≡ ≡      ■                                                                                                    | «/>  ?                                 |                                     |  |
| Требования к участнику   | Внимания! Автоматическое заполнение в запаке обязательных полей регистрационными данными заявителя по данны и<br>информационных систем может осуществляться с задержкой от сдиого до пяти дией. В этой систи рекомендуем заблаговременно                                                                                                    | ЕГРЮЛ/ЕГРИП из з<br>сформировать проек | государственных<br>г заявки (статус |  |
| Данные получателя        | «Подготовка») в целях минионзации риска истечения срока ее подачи, установленного объядлением об отборе.<br>Важно: Процесс автоматической проверки заявится по данным государственных информационных систем может осуществляться<br>Вожно и то чивая томожны на влиянит и воличионств. почин инвику игото по починали загискатися и названиям от статося заявия                                                                                                    | с задержкой от одно                    | го до пяти дней.                    |  |
| Подача заявки            | Instance uturusenestassa provinsionen summitteen automatienes enternessen eternis automatienessen series automatienessen eternisteenessen eternisteenessen e |                                        |                                     |  |
| Снять заявку             | Данные загрузятся автонатически                                                                                                    |                                        |                                     |  |
|                          | 2. Сокращенное наименование юридического лица[2]                                                                                                    |                                        |                                     |  |
|                          | Данные загрузятся автоматически                                                                                                    |                                        |                                     |  |
|                          | з. огрн[з] *                                                                                                    |                                        |                                     |  |
|                          |                                                                                                    |                                        |                                     |  |

| 🧕 🕤 🛛 😕 Документы на исполнени 🛛 🏄 ssl.budgetplan.minfin.ru/b                                                                   | C Субсидии C Отборы C Отборы C promote.budget                                                                                                    | t.gov.ru, × +                                                                                                    | × ∾ _ ≡ Ω                                                                                                    |
|----------------------------------------------------------------------------------------------------|----------------------------------------------------------------------------------------------------|----------------------------------------------------------------------------------------------------|----------------------------------------------------------------------------------------------------|
| ← C                                                                                                    | v.ru/application/template-admin?competitionId=d0ebedd5-6150-415d-a549-9dcd60f61028&template                                                                                                    | eld=5639&sectionId=56816                                                                                                    | 🔲 E I 🍣 🖶 🔞 🎭                                                                                                    |
| S alco2dapp38801s S devo Mep D NC fC VIK Inorta Mailtru                                                                         | АРМТС • Кассовий план М выджетное плані _ sectryazan.gov.ru _ Программы Минс                                                                                                    |                                                                                                    | Другие закладки                                                                                                    |
|                                                                                                    |                                                                                                    | Соделите                                                                                                    |                                                                                                    |
|                                                                                                    | 4. UHH[4] *                                                                                                    |                                                                                                    |                                                                                                    |
|                                                                                                    | Данные загрузятся автоматически                                                                                                    |                                                                                                    |                                                                                                    |
|                                                                                                    | 5. Дата постановки на учет в налоговом органе[5] <sup>Ф</sup>                                                                                                    |                                                                                                    |                                                                                                    |
|                                                                                                    | •                                                                                                    |                                                                                                    |                                                                                                    |
|                                                                                                    | Данные загрузятся автоматически                                                                                                    | t <sup>≠†</sup>                                                                                                    |                                                                                                    |
|                                                                                                    | 6. KNN(6) *                                                                                                    |                                                                                                    |                                                                                                    |
|                                                                                                    | Данные загрузятся автоматически                                                                                                    |                                                                                                    |                                                                                                    |
|                                                                                                    | 7. OKONØ/71 *                                                                                                    |                                                                                                    |                                                                                                    |
|                                                                                                    | •                                                                                                    |                                                                                                    |                                                                                                    |
|                                                                                                    | Данные загрузятся автоматически                                                                                                    |                                                                                                    |                                                                                                    |
|                                                                                                    |                                                                                                    |                                                                                                    |                                                                                                    |
|                                                                                                    | 8. Наименование по ОКОПФ[8] *                                                                                                    |                                                                                                    |                                                                                                    |
|                                                                                                    |                                                                                                    |                                                                                                    |                                                                                                    |
|                                                                                                    | Данные загрузятся автоматически                                                                                                    |                                                                                                    |                                                                                                    |
|                                                                                                    | 9. Дата регистрации юридического лица[9] *                                                                                                    |                                                                                                    |                                                                                                    |
|                                                                                                    | Данные загрузятся автоматически                                                                                                    | <b>H</b>                                                                                                    |                                                                                                    |
|                                                                                                    | 10. Местонахождение на территории РФ[10] *                                                                                                    |                                                                                                    |                                                                                                    |
|                                                                                                    | Данные загрузятся автоматически                                                                                                    |                                                                                                    |                                                                                                    |
|                                                                                                    | 11. Адрес электронной почты организации/111                                                                                                    |                                                                                                    | -                                                                                                    |
| 🚱 🖕 🍸 👸 💿 💽                                                                                                    |                                                                                                    | TOR .                                                                                                    | RU 🔺 🍞 🚸 🗂 🌚 🏴 19:15                                                                                                    |
| 🔞 🗸   🤌 Документы на исполнени 🛛 📩 ssl.budgetplan.minfin.ru/с                                                                   |                                                                                                    |                                                                                                    |                                                                                                    |
| ← Ĉ ≜ promote.budget.gov.ru promote.budget.go<br>© 91c52d9b638801: Q Deno Web ♪ UC LIC ATIK ■ Rovta Mail.ru                     | Cytoopue     Orfopu     Orfopu     Orfo    | t.gov.ru. × +<br>Id=5639&sectionId=56816                                                                                                    | С) = _ С ×<br>                                                                                                    |
| ← Ĉ ē promote.budget.gov.ru promote.budget.go<br>© 91c52d96638801: ⊘ Дело Web ☐ ИС ЦС АПК ■ Почта Маши ©                        | Субскурии         Отбори         Отбори         С         отбори         С         роготосьдоде           v.ru/application/template-admin?competitionId=d0ebedd5-6150-415d-a549-9dcd60/61028&template         APM ГС         Кассовий план М         Боджетное план:         В sedлуагалдокли         В Программы Ман:           Заявитель         С         С         С         В совла с совла план М         В совла с совла с                                                                                                    | Lgov.u. × +<br>Hd=5639&sectionId=56816                                                                                                    | р ≡ _ 0 ×<br>п :                                                                                                    |
| ← Ĉ â promote.budget.gov.ru promote.budget.go<br>§ 91:52:d966388011 @ Дено Web ឿ ИСЦСАПК ■ Почта Маши С                         | Субскурии         Отбори         Отбори         С рогосри         С рогоссьюдее           v.ru/application/template-admin?competitionId=d0ebedd5-6150-415d-a549-9dcd60/61028&template         Image: Comparison of the state of the state o                                                                                              | tgov.u. × 🕐<br>Id=5639&sectionId=56816                                                                                                    | 0 ≡ _ 0 ×<br>■ :                                                                                                    |
| ← Ĉ â promote.budget.gov.ru promote.budget.go<br>∮ 91:52:09:6338011 @ Дено Web D HC ЦС АПК ■ Почта Мации С                      | Субскурии     С Отбори     С Отбори     С рогосньюдее       v.ru/application/template-admin?competitionid=d0ebedd5-6150-415d-a549-9dcd60/61028&template       IAPM ГС Ф Кассовий план М С Боджетное плане     В sed/ystan.gov.ru     Программы Мене       Заявитель С       10. Местонжиндение на тарритории РФ(10)*       Данные загрузятся автонатически                                                                                                    | tgov.u × 🔶<br>Id=5639&sectionId=56816<br>र्षु Очистить Сохранить                                                                                                    | 0 = _ 0 ×                                                                                                    |
| ← Ĉ ê promote.budget.gov.ru promote.budget.go<br>@ 91c52d96d38001: ⊘ Дено Web ြ ИС ЦС АПК ■ Почта Макли С                       | Субскурии       С Отбори       С отбори       С рогосньюфее         v.ru/application/template-admin?competitionid=-00ebedd5-6150-415d-3549-9dcd60/61028&template         ARMIC       Кассевий плин М                                                                                                    | Lgov.ru × 💓<br>Hd=5639&sectionid=56816<br>🟹 Ouscrim Caxpanium                                                                                                    | 0 = 0 ×                                                                                                    |
| ← Ĉ                                                                                                    | субскурии       Слбори       Слбори       С рогосен.         улли/даррікation/template-admin?competitionid=d0ebedd5-6150-415d-8549-9dcd60/61028&template         JAPMIC       Кассевий плик М       Бедхиетное плик       В sedлystan.gov.ru       Программы Имен         Заявитель       И       Бедхиетное плик       В sedлystan.gov.ru       Программы Имен         Заявитель       И       Бедунатории       В программы Имен         10. Местонахождение на территории РФ(10) *       Программы Имен       Программы Имен         11. Адрес завестронной понты организации[11]       Полями В понты организации[11]                                                                                                    | ldu-5639&sectionid=56816<br>Concerns Coxpaniers                                                                                                    | 0 Е _ 0 ×<br>■ :                                                                                                    |
| ← Ĉ È promote.budget.gov.ru promote.budget.go<br>9 91c52d966380011                                                              | Cytosysei     Cytosysei      | tgov.u x 🔶<br>Idd=5639&sectionId=56816<br>र Финстипь Сехранить<br>соо                                                                                                    | 0 Е _ 0 ×<br>■ :                                                                                                    |
| <ul> <li>C ■ promote_budget.gov.ru promote_budget.go</li> <li>91c52d96838011 Q Дено Web D ИС ЦС АЛК ■ Почта Макии C</li> </ul>  | Cyboxyuwi       Crócpu       Crócpu       C pronzek.bodget         v.ru/application/template-admin?competitionid=didebedd5-6150-415d-a549-9dcd606/610288.template       Agent C       Kaccessin nane M       Bedystangovru       Rporpannus Meer         Jansesternen       C       Bedystangovru       Rporpannus Meer         Jansesternen       C       Bedystangovru       Rporpannus Meer         Jansesternen       C       Bedystangovru       Rporpannus Meer         Jansesternen       C       Bedystangovru       Rporpannus Meer         Jansestarppatron attronativeccui       I       Agente sacrppatron in nema opramusaum(11)         Lit.Kerrathuiñ tenedou opramusaum(12)       E       E                                                                                                    | Isgouru X 🔶<br>Isd=5639&sectionid=56816                                                                                                    | 0 Е _ 0 ×<br>■ :                                                                                                    |
| <ul> <li>C ▲ promote.budget.gov.ru promote.budget.go</li> <li>91c52a96c380011 Q Дело Web D HC ЦС АЛК ▲ Почта Макии C</li> </ul> | C Otopu C Otopu C Otopu C Otopu C Otopu C protocologie C Otopu C protocologie C protocologie C | tgor.u x ↔<br>dd=5639&sectionid=56816                                                                                                    | 0 ≡ _ 0 ×<br>■ :                                                                                                    |
| ← Ĉ 🖷 promote.budget.gov.ru promote.budget.go<br>91:6320966388018                                                               | Cybosow       Otdopu       C Drdopu       C procow       C promote.budget         V.tru/application/template-admin/2-competitionide-dibebedd5-6150-415d-a549-9dcd60/610288.template       Application/template-admin/2-competitionide-dibebedd5-6150-415d-a549-9dcd60/610288.template         JARMIC       Kaccessin now M       Excepterior name       Bedrystan.govru       Itporpannes Meer         Janset Jacobie       Italian       Excepterior name       Bedrystan.govru       Itporpannes Meer         Janset Jacobie       Italiane       Jacobie       Italiane       Italiane         11. Appet anextposine norms oprainicatum(11)       Italiane       Italiane       Italiane         12. Korratemuit tendedon oprainicatum(12)       Italiane       Italiane       Italiane         13. Odjenujenzemić calif(13)       Italiane       Italiane       Italiane                                                                                                    | tgor.u x 🔶<br>kd=56398.sectionid=56816<br>Соцентия Сехранить<br>1995                                                                                                    | 0 ≡ _ 0 ×<br>■ :                                                                                                    |
| ← Ĉ 🚔 promote.budget.gov.ru promote.budget.go<br>91:52:09:0338011                                                               | Cybosow       Otdopu       Cybosow       Cybosow                                                                                                    | tgov.u x<br>Hd=56398.sectionid=56816<br>Courcons Coxpany<br>com<br>com<br>com<br>com                                                                                                    | 0 ≡ _ 0 ×<br>■ :                                                                                                    |
| ← Ĉ 🚔 promote.budget.gov.ru promote.budget.go<br>91:52:09:0338011                                                               | Cybosow       Otdopa       C Drdopa       C procow       C procrow         VVU/Application/template-admin/2-competitionid=-diobeded5-6150-415d-a549-9dcd60/610288.template       Application/template-admin/2-competitionid=-diobeded5-6150-415d-a549-9dcd60/610288.template         ARMIC       Kacceawin naw M       Experiment name       D edrystansportur       I porpawner Merri         323.RENTEAL       Image: Sampyorro astronomecov       I Apple careerpowneil norms oprawnauwe[11]       I Apple careerpowneil norms oprawnauwe[12]         13. Odymujanswiki cakir[13]       Image: Sampyorro astronomecov       I apple careerpowneil cakir[13]                                                                                                    | Lgov.U. X Carganers<br>Hd=5639&sectionId=56816<br>Carganers<br>Loop<br>Loop                                                                                                    | ₽ = _ Ø × ■ :                                                                                                    |
| <ul> <li>← Č ▲ promote.budget.gov.ru promote.budget.go</li> <li>● 91:52:09:06388011</li></ul>                                   | Cybosow       Otdopa       C Totopa       C procow         VVU/JApplication/template-admini/competitionid=dbebedd5-6150-415d-a549-9dcd606f61028.template         ARM C       Kaccessinnan M       E beckretione mail       bedrystangovru       I porpawnei Meil         Base processinnan M       E beckretione mail       bedrystangovru       I porpawnei Meil         Base property attronomy of processing and the property of processing and the processing and the procesing and the processing and the processing and                                                                                                    | tigor.ru X Corganismo<br>Idel=5639&sectionid=56816<br>Corganismo<br>1000<br>Corgresser                                                                                                    | ₽ = _ 0 × ■ :                                                                                                    |
| <ul> <li>← Č ▲ promote.budget.gov.ru promote.budget.go</li> <li>● 91:52:09:06338011</li></ul>                                   | Cybosow       Otdopa       C Totopa       C procov         VVU/Application/template-admin/competitionid=dbebedd5-6150-415d-a549-9dcd606f61028.template         XAMIC       Kaccessinnan M       E boxerrise mail       bedrystangovu       I porpasses/Memilian         XAMIC       Kaccessinnan M       E boxerrise mail       bedrystangovu       I porpasses/Memilian         323.BBUTE_D       C       I       Mecrossangaenee na troppingene PQ101*         11.Agec soerpossei norms oprassiause[11]       I       I         13. Odymugaanumaii casir[13]       I       I         Image: soerpossei norms oprassiause[11]       I       I         Image: soerpossei norms oprassiause[11]       I       I         Image: soerpossei norms oprassiause[11]       I       I         Image: soerpossei norms oprassiause[12]       I       I         Image: soerpossei norms oprassiause[12]       I       I         Image: soerpossei norms oprassiause[12]       I       I         Image: soerpossei norms oprassiause[14]*       Image: soerpossei norms oprassiause[14]       Image: soerpossei norms oprassiause[14]                                                                                                    | Lgov./u. × €<br>Hd=5639&sectionid=56816<br>Сахраннт<br>1000<br>0rcyrcmyer<br>0rcyrcmyer<br>0rcyrcmyer<br>0rcyrcmyer<br>0rcyrcmy 200<br>1000                                                                                                    | Ω Ξ _ Ο ×<br>■ :                                                                                                    |
| ← Ĉ                                                                                                    | Cylosyawi       Ordopu       Cylosyawi       Cyrosyawi       Cyrosyawi                                                                                                    | Lgov.U. X €<br>Hd=5639&sectionId=56816<br>Сакраннт<br>соор<br>соор<br>соор<br>соор<br>соор<br>соор<br>соор<br>соо                                                                                                    | Image: 1       Image: 1       Image: 1 <t< td=""></t<>                                                                                                    |
| <ul> <li>C ▲ promote.budget.gov.ru promote.budget.go</li> <li>91c52d906338011</li></ul>                                         | Cybosyawi       Ordopu       Ordopu       C procov         Viru/application/template-admin?competitionid=d0ebedd5-6150-415d-a549-9dcd60610288.template         ARMIC       Kaccessin mark       Edgaverice mark       Edgaverice mark       Inporparente Mark         33.RENTENE       Imporparente marketing       Edgaverice marketing       Inporparente Marketing         10. Mecrosassagement en trapportopui Pd(10)*       Imporparente Marketing       Imporparente Marketing         11. Adject seetspoordine-marketing       Imporparente Marketing       Imporparente Marketing         11. Adject seetspoordine-marketing       Imporparente Marketing       Imporparente Marketing         11. Adject seetspoordine-marketing       Imporparente Marketing       Imporparente Marketing         13. Odynamenenia temportopui Pd(10)*       Imporparente Marketing       Imporparente Marketing         13. Odynamenenia temportopui Pd(10)*       Imporparente Marketing       Imporparente Marketing         14. Appenderente setting       Imporparente Marketing       Imporparente Marketing         15. Mercensex       Imporparente Marketing       Imporparente Marketing         16. Mercensex       Imporparente Marketing       Imporparente Marketing         17. Mercensex       Imporparente Marketing       Imporparente Marketing         18. Applanet temporparente Marketing       Imporparente                                                                                                    | Lgov.u X €<br>Hd=5639&sectionId=56816<br>€ Очистить Сохранить<br>1000<br>1000<br>1000<br>1000<br>1000<br>1000<br>1000<br>10                                                                                                    | ₽ = - 0 × ■ : 9 = - 0 × Другие закладон ∨                                                                                                    |
| <ul> <li>C ▲ promote.budget.gov.ru promote.budget.go</li> <li>91c52d906388011</li></ul>                                         | Cybosyue       Ordopu       Ordopu       C procov         Viru/application/template-admin/2competitionid=d0ebedd5-6150-415d-a549-9dcd606161028.template         ARMIC       Kaccessin name       Bedystangovru       Itporpasmu Meet         33.RBUTE/ID       Iterational       Bedystangovru       Itporpasmu Meet         10. Mecrossaxagement is responses       Bedystangovru       Itporpasmu Meet         11. Agrec szeropamoli newna opramicagum[11]       Iteration       Iteration         11. Agrec szeropamoli newna opramicagum[12]       Iteration       Iteration         11. Agrec szeropamoli newna opramicagum[12]       Iteration       Iteration         11. Agrec szeropamoli newna opramicagum[12]       Iteration       Iteration         11. Agrec szeropamoli newna opramicagum[12]       Iteration       Iteration         11. Agrec szeropamoli newna opramicagum[12]       Iteration       Iteration       Iteration         13. Opmusnammi cein[13]       Iteration       Iteration       Iteration       Iteration       Iteration         14. Procedgement [4]*       Iteration       Iteration       Iteration       Iteration       Iteration         15. Remember 2011       Iteration       Iteration       Iteration       Iteration       Iteration         16. Apropastovation       Iteration                                                                                                    | tigor.rt. X €<br>Hd=5639&sectionId=56816<br>€ Очистить Сохранить<br>000<br>000<br>000<br>000<br>000<br>000<br>000<br>000<br>000<br>0                                                                                                    |                                                                                                    |
| ← Ĉ                                                                                                    | Cybosyue       Otdopu       Otdopu       C propu         Viru/application/template-admin/2competitionid=dbebedd5-6150-415d-a549-9dcd6061610288.template         ARMIC       Kaccessin mark       Bedystangovru       It porpawnu Mee:         BARMIC       Kaccessin mark       Bedystangovru       It porpawnu Mee:         BARMIC       Kaccessin mark       Bedystangovru       It porpawnu Mee:         BARMIC       Kaccessin mark       Bedystangovru       It porpawnu Mee:         BARMIC       Kaccessin mark       Bedystangovru       It porpawnu Mee:         BARMIC       Kaccessin mark       Bedystangovru       It porpawnu Mee:         BARMIC       Kaccessin mark       Bedystangovru       It porpawnu Mee:         BARMIC Astronaution market comparestatum(11)       It Approxempressing antimation market comparestatum(12)       It Approxempressing comparestatum(14)         It Approxempressing participant       Market astronaution for participant       It approxempressing antimation market comparestatum(14)         It Approxempressing participant       Market astronaution for participant       It approxempressing antimation for participant         It Approxempressing astronaution for participant       Market astronaution for participant       Market astronaution for participant         It Approxempressing astronaution for partinestatum       Market astronaution for particip                                                                                                    | tigor.ru X €<br>Hd=5639&sectionId=56816<br>€ Очистить Сахранить<br>1000<br>1000<br>1000<br>1000<br>1000<br>1000<br>1000<br>10                                                                                                    | Image: Image: Image |
| ← Ĉ                                                                                                    | Cybosym       Otdopa       Otdopa       C propa         Cybosym       Cybosym       C propa       C promote.budget         Vitu/application/template-admin/2-competitioniddibebedd5-6150-415d-a549-9dcd606161028.template       Administration of the promote.budget         ARMIC       Kaccessin name (*)       Exception name (*)       Exception name (*)       Exception name (*)         3BRBUTE/ID       C       Information name (*)       Exception name (*)       Exception name (*)         10. Metrowszowaczenie na trepportpain Pd[10]*       Information name (*)       Information name (*)       Information name (*)         11. Apper szerpannoni nomin oprainsaujum[11]       Information name (*)       Information name (*)       Information name (*)         13. Objecusarianistic cair[13]       Information name (*)       Information name (*)       Information name (*)       Information name (*)         Assessment[4]*       Information name (*)       Information name (*)       Information name (*)       Information name (*)         Information name (*)       Information name (*)       Information name (*)       Information name (*)       Information name (*)         11. Apper szerpannen (*)       Information name (*)       Information name (*)       Information name (*)       Information name (*)         12. Kernersteine (*)       Information name (*)       Informatio                                                                                                    | tigev.ru X<br>del=56398.sectionid=56816<br>Carpaners<br>Carpaners<br>100<br>100<br>100<br>100<br>100<br>100<br>100<br>10                                                                                                    | Image: Image: Image |
| ← Ĉ                                                                                                    | Cybosow       Otdopu       Otdopu       C propu       C promote.budget         Vitu/application/template-admin/competitionide-dibebedd5-6150-415d-a549-9dcd606161028.template       Administration of the promote.budget         ARMIC       Kacceasia mark (*)       Experiment mark       Bedystangoviru       It porpawner Merri         Base Starten b       C       Comparison       It porpawner Merri         Base Starten b       C       Comparison       It porpawner Merri         10. Mectowaxequeree na reportopen Pd(10)*       Comparison       Comparison       Comparison         11. Apper soectposmoni montus opramosaum(11)       Comparison       Comparison       Comparison         13. Opinuonamusii cairi(13)       Comparison       Virus       Comparison       Comparison         Camours       Dramours       Virus       Comparison       Comparison       Comparison         14. Pyrosocquerees opramosaum(14)*       Virus       Comparison       Comparison       Comparison       Comparison         14. Pyrosocquerees opramosaum(14)*       Virus       Virus       Comparison       Comparison       Comparison       Comparison       Comparison       Comparison       Comparison       Comparison       Comparison       Comparison       Comparison       Comparison       Comparison       Comparison<                                                                                                    | tigov.ru X<br>etgov.ru X<br>etg                                                                                                    | Image: Image: Image |
| ← Ĉ i promote budget.gov.ru promote budget.go 9 1632090038001 Q Дело Web D HC ЦС АЛК in Toura Malcui C                          | Cybosow       Otdopu       Otdopu       C propu       C promote.budget         Vitu/application/template-admin/competitionide-dibebedd5-6150-415d-a549-9dcd606161028.template       Administration/template-admin/competitionide-dibebedd5-6150-415d-a549-9dcd6061610288.template         ARMIC       Kacceasia finante M       Excepterior finance       D eddystanagouru       It porpaemes Mee:         BARMIC       Kacceasia finante M       Excepterior finance       D eddystanagouru       It porpaemes Mee:         BARMIC       Kacceasia finante M       Excepterior finance       D eddystanagouru       It porpaemes Mee:         BARMIC       Kacceasia finante M       Excepterior attrontmeeccori       It       It         11. Apper seecrptemeein personagum(12)       It       It       It       It         Id. Operusenaumi excepton opramesuum(12)       It       It       It       It         Id. Approacegarterine opramesuum(14)*       It       It       It       It         Associatoring (14)*       It       It       It       It       It         Id. Approacegarterine opramesuum(14)*       It       It       It       It       It         Id. Approacegarterine (14)*       It       It       It       It       It       It       It       It       It       It                                                                                                    | tiger./ X<br>tiger./ X<br>tiger./ X<br>tiger./ X<br>tiger./ X<br>Corpanyer<br>Отсутствует<br>Отсутствует<br>Отсутсутст                                                                                                    | Image: Image: Image |
| ← Ĉ i promote budget.gov.ru promote budget.go 9 1632090038001 Q Дело Web D HC ЦС АЛК in Toura Malcui C                          | Cybosow       Otdopu       Otdopu       C propu       C promote.budget         VUL/Japplication/templates-admin/2.competitionids-dibebedd5-6150-415d-a549-9dcd6061610288.template       Administration of the promote.budget         ARMIC       Kacceasia finanti M       Exception finanti M       Exception finanti M       Exception finanti M         32.REBUTE/L       Image: Sampyarto automative finanti M       Exception finanti M       Exception finanti M       Exception finanti M         10. Metroaxandaenee an trapportopui Pd(10)*       Image: Sampyarto automativecciv       Image: Sampyarto automativecciv       Image: Sampyarto automativecciv         11. Appe: Sampyarton oprainsaujun(12)       Image: Sampyarton oprainsaujun(12)       Image: Sampyarton oprainsaujun(12)       Image: Sampyarton oprainsaujun(12)         Image: Sampyarton oprainsaujun(14)*       Image: Sampyarton oprainsaujun(14)*       Image: Sampyarton oprainsaujun(14)*       Image: Sampyarton oprainsaujun(14)*         Image: Sampyarton automativecciv       Image: Sampyarton oprainsaujun(14)*       Image: Sampyarton oprainsaujun(14)*       Image: Sampyarton oprainsaujun(14)*         Image: Sampyarton oprainsaujun(14)*       Image: Sampyarton oprainsaujun(15)*       Image: Sampyarton oprainsaujun(15)*       Image: Sampyarton oprainsaujun(15)*         Image: Sampyarton oprainsaujun(15)*       Image: Sampyarton oprainsaujun(15)*       Image: Sampyarton oprainsaujun(15)*       Image: Sampyarton oprainsaujun(15)*                                                                                                    | Lgov.u X<br>Hd=56398.sectionid=56816<br>Carpanens<br>сагранент<br>сагранент<br>сагра | Image: Image: Image |

| 🜀 🖂   🤌 Документы на исполнени   🛔 ssl.budgetplan.minfir                                                                                                    | лиц// С Субандии С Отборы С Отборы С ргототе.budget.go                                                                                                    | ov.ru, ×                                                                                                    | ¢ 5                                                                                                    |
|----------------------------------------------------------------------------------------------------|----------------------------------------------------------------------------------------------------|----------------------------------------------------------------------------------------------------|----------------------------------------------------------------------------------------------------|
| ← Ĉ                                                                                                    | jet.gov.ru/application/template-admin?competitionld=d0ebedd5-6150-415d-a549-9dcd60f61028&templateld=<br>.ru                                                                                                    | =5639&sectionId=56816                                                                                                    | 📕 I 🍰 🛑 🎦 🎭<br>Другие закладки 🥆                                                                                                    |
|                                                                                                    | Заявитель 🗹                                                                                                    | 😴 Очистить Сохранить                                                                                                    |                                                                                                    |
|                                                                                                    |                                                                                                    |                                                                                                    |                                                                                                    |
|                                                                                                    | 15. Основные виды деятельности организации[15] *                                                                                                    |                                                                                                    |                                                                                                    |
|                                                                                                    |                                                                                                    |                                                                                                    |                                                                                                    |
|                                                                                                    |                                                                                                    |                                                                                                    |                                                                                                    |
|                                                                                                    | 16. Данные лиц, имеющих право действовать без доверенности от имени юридического лица[16]                                                                                                    | X                                                                                                    |                                                                                                    |
|                                                                                                    |                                                                                                    |                                                                                                    |                                                                                                    |
|                                                                                                    | Добавить                                                                                                    |                                                                                                    |                                                                                                    |
|                                                                                                    | <ol> <li>Контактные для направления юридически значимых сообщений и взаимодействия[17]</li> <li>Адрес для направления юридически значимых сообщений</li> </ol>                                                                                                    |                                                                                                    |                                                                                                    |
|                                                                                                    |                                                                                                    |                                                                                                    |                                                                                                    |
|                                                                                                    | ФИО                                                                                                    |                                                                                                    |                                                                                                    |
|                                                                                                    |                                                                                                    |                                                                                                    |                                                                                                    |
|                                                                                                    | Должность                                                                                                    |                                                                                                    |                                                                                                    |
|                                                                                                    |                                                                                                    |                                                                                                    |                                                                                                    |
|                                                                                                    | Телефон                                                                                                    |                                                                                                    |                                                                                                    |
|                                                                                                    | Адрас электронной почты                                                                                                    |                                                                                                    |                                                                                                    |
|                                                                                                    |                                                                                                    |                                                                                                    | ^                                                                                                    |
|                                                                                                    |                                                                                                    |                                                                                                    |                                                                                                    |
|                                                                                                    | the second second second second second second second second second second second second second second second s                                                                                                    | 1000                                                                                                    | RU 🔺 🛜 🌒 🖭 🚳 🎫 19:16                                                                                                    |
| 🚳 🤞 🍸 🚔 🔕 💿                                                                                                    |                                                                                                    | TOAT .                                                                                                    | RU 🔺 🍞 🌒 🙄 🌑 🏲 19:16<br>11.04.202                                                                                                    |
| 🚱 🍐 🕥 🚔 🕢 💽                                                                                                    | лиц/» С Субсирии С Отборы С Отборы С ргототе.budget.go                                                                                                    | ovutu ×                                                                                                    | RU ▲ (0 40 50 0 m 1936<br>1104202                                                                                                    |
| Aosymerita на исполнее     Subudgetplatuminfin     C Aosymerita на исполнее     Subudgetplatuminfin     C A promote.budget.gov.ru     promote.budget.gov.ru     promote.budget.gov.ru     promote.budget.gov.ru                                                                                                    | или//: Субондии СОтборы Согборы с promote.budget.go<br>get.gov.ru/application/template-admin?competitionid=d0ebedd5-6150-415d-a549-9dcd60f61028&templateId=<br>и АРМГС Кассевый план М Боржатное план: В sedлyszan.gov.ru В Программы Мин-                                                                                                    | окла) x 🔶<br>=5639&sectionId=56816                                                                                                    | RU ▲ ?? (4) = 2 (2 ) = 1926<br>1104.202<br>(2) =?<br>(2) =?<br>(3) =?<br>(4) =?<br>(4) =?<br>(4) =?<br>(4) =?<br>(5) =?<br>(5) |
| Covymenta на исполнена de sobudgeplan.minfr     C C Promote.budget.gov.ru promote.budg     g 91c52d96d38011 C Deno Web D VC UC ATIK Torra Mailu                                                                                                    | или/: Субощим С Отборы С Отборы с promote.budget.gov.ru/application/template-admin?competitionid=d0ebedd5-6150-415d-a549-9dcd60/61028&templateId=<br>и АРИГС Кассений план Б Боджетное план: В sedлyszan.gov.ru В Программе Мин-:<br>Заявитель С                                                                                                    | окла × ⊕<br>=5639&sectIonId=56816<br>र Фикстить Сохранить                                                                                                    | RU . 한 () 한 한 자 1946<br>1104.202<br>이 프 _ 전<br>제 : 응 등 한 응<br>Другие закладки м                                                                                                    |
| Image: Standard Standard Standa                                                                                                    | nruy): Субондии Сотборы Сотборы с рготосе.budget.go<br>get.gov.ru/appliCation/template-admin?competitionid=d0ebedd5-6150-415d-a549-9dcd60f61028&templateId=<br>и АРМГС Кассевый план Боржетное план: В sed.ryzzan.gov.ru В Программы Мин-<br>Заявитель С                                                                                                    | окли ×<br>=5639&sectionId=56816                                                                                                    | RU                                                                                                    |
| Covywerna na kronnie Studigetjan.minfr     C      Aovywerna na kronnie Studigetjan.minfr     C      Promote.budget.gov.ru     promote.budget.gov.ru     promote.budget.gov.ru     promote.budget.gov.ru     promote.budget.gov.ru                                                                                                    | Anuci:       Субскирия       Отборы       С рготноте.budget.go         get.gov.ru/application/template-admin?competitionid=d0ebedd5-6150-415d-a549-9dcd600f61028&templateld=         ru:       APM FC       Кассовый план М:       Бюджетное план:       В sed.ryszan.gov.ru       Программы Мин:         Заявитель       С         18. Согласне учредителя юридического лица на участие в отборе и последующем заключении соглашения[18]                                                                                                    | окли ×<br>=5639&sectionId=56816                                                                                                    | RU . 한 () 한 한 . 1946<br>1104.202<br>이 프 _ 이<br>제 : 응 은 한 용 .<br>Другие закладког ~                                                                                                    |
| Corporation in a schooreer of solution of the interval of the interval of                                                                                                    | пици: Субондии Отборы Отборы promote.budget.go<br>get.gov.ru/application/template-admin?competitionid=d0ebedd5-6150-415d-a549-9dcd60f61028&templateId=<br>и АРМГС Кассовый план В Боджетное план: В sed.ryazan.gov.ru В Программы Мин-:<br>Заявитель В<br>18. Согласне учредителя юридического лица на участие в отборе и последующем заключении соглашения[18]                                                                                                    | ov.nu × +<br>=56398.sectionid=56816<br>Toescners Coxpaniers                                                                                                    | RU _ () () () () () () () () () () () () ()                                                                                                    |
| Covywerna Ha kononies Stbudgeplan.minfr     C      C      Promote.budget.gov.ru promote.budg     91c52d9b6388011      Q deno Web D VC UC ARK      Rovra Mailu                                                                                                    | лиці. Субации Сотбори Сотбори с ргототе.budget.go<br>pet.gov.ru/application/template-admin?competitionId=d0ebedd5-6150-415d-a549-9dcd60f61028&templateId=<br>ru AMIC Kaccessi пам М В Борхетное пам: В sed.yszan.gov.ru В Программи Мин:<br>Заявитель 2<br>18. Согласне учредителя юридического лица на участие в отборе и последующем заключении соглашения[18]                                                                                                    | оили ×<br>=5639&sectIonId=56816                                                                                                    | ВU № № 4) 🖱 № 1104.202<br>Ф = 0<br>№ : 9<br>Другие закладом №                                                                                                    |
| Construction of the second second secon                                                                                                    | илии: Субоирии Сотборы Сотборы с рототе.budget.go<br>get.gov.ru/application/template-admin?competitionid=d0ebedd5-6150-415d-a549-9dcd600f61028&templateId=<br>ru AMIC & Kacceeki naw M © Борхетное паж: В sed.yazan.gov.ru В Программе Минк:<br>Заявитель 2<br>18.Cornacue учрадителя порядического лица на участие в отборе и последующем заключении соглашения[18]                                                                                                    | окла ×<br>=5639&sectionid=56816                                                                                                    | RU . () () () () () () () () () () () () ()                                                                                                    |
| Composering in a schooles:     Composering in a school get genumer     Composering in a school get genumer     Composering in a school get genumer     Composering in a school get genumer     Origen in a school get genumer     Origen in a school get genumer     Origen in a school get genumer     Origen in a school get genumer     Origen in a school get get get get get get get get get get                                                                                                    | паци). Субокции Сотборы Сотборы promote.budget.go<br>pet.gov.ru/application/template-admin?competitionid=d0ebedd5-6150-415d-a549-9dcd60f61028&templateIde<br>ru APMTC • Кассевий план М В Борхетное план: В sed.ryzzan.gov.ru В программы Мин:<br>Заявитель С<br>18. Согласне учредителя неридического лица на участие в отборе и последующем заключении соглашения[18]<br>Перемесите файл с устройства ими назочите на данное поле для добаля<br>19. Дополнительная информация[19] *                                                                                                    | ουπο: × 🔶<br>=56398.sectionid=56816<br>🟹 Ονικτιπε Coxpanine<br>Peene φαίλα                                                                                                    | ВU                                                                                                    |
| <ul> <li>Ovymenta na wchoniesi (a sobudgetparuminfir<br/>C C Anyweitha na wchoniesi (a sobudgetparuminfir<br/>C C Anyweitha na wchoniesi (a sobudgetparuminfir<br/>C C Anyweitha na wchoniesi (a sobudgetparuminfir<br/>P O C C Anyweitha na wchoniesi (a sobudgetparuminfir<br/>P O C C Anyweitha na wchoniesi (a sobudgetparuminfir<br/>P O C C Anyweitha na wchoniesi (a sobudgetparuminfir<br/>P O C C C Anyweitha na wchoniesi (a sobudgetparuminfir<br/>P O C C C C C C C C C C C C C C C C C C</li></ul>                                                                                                    | Отборы         Отборы         Отборы         роглосе.budget.go           уес.доч.ru/application/template-admin?competitionid=d0ebedd5-6150-415d-a549-9dcd600610288.templated-<br>ru         AMIC         Кассевый план М         Боджетное план:         Bedryszan.gov.ru         Программе Мин:           Заявитель         В         Боджетное план:         Bedryszan.gov.ru         Программе Мин:           Заявитель         В         Г         Г         Перенесите фоба с устройства или назначите на двинее епосе для добае           19. Дополнительная информация(19)*         Перенесите фоба с устройства или назначите на двинее епосе для добае         19. Дополнительная информация(19)*           Дво согласне на публикации (базме, ценны) в информационно-талекомунинационной сттт. Читеррет' информа         Винформационной сттт. Читеррет' информа                                                                                                    | ου.τα. ×<br>=5639&sectionid=56816                                                                                                    | RU . С () С № № 1104.200<br>В Ξ _ Ø<br>№ : 9 € № ЮЗ №<br>Другие закладки ч                                                                                                    |
| Correction in a schooreer of estimation     Correction in a schooreer of estimation     Correction in a schooreer of estimation     Original School is a school in a school in a scho                                                                                                    | или С Субощии С отбори С отбори с рототе. В отбори с рототе. В отбори с рототе. В отбори с рототе. В отбори с рототе. В отбори с рототе. В отбори с рототе. В отбори с в соссейния пам и в Боржетное плани. В водуватися и с и программем Мини: Заявитель С 18. Согласне учредителя порядического лище на участие в отборе и последующем заключении соглашения[18] 19. Дополнительная информация (19)* Лак остасне на публикации (размещение) в информационной сети. Читериет" информационной с наст "Интериет" информационной с наст "Интериет" информационной с наст "Интериет" информации с наме (узавляе), иной информации о мие (узавляения сите в отборе и последовании с наме сите на данние поле для добака с устройства нами намените на данние поле для добака с устройства нами намените на данние поле для добака с устройства нами нами нами нами нами нами нами нам                                                                                                    | очла ×<br>=56398.sectionid=56816                                                                                                    | RU . () () () () () () () () () () () () ()                                                                                                    |
| <ul> <li>Composition in acconnect</li> <li>Composition in acconnect</li> <li>Schudgetpehruminfer</li> <li>Composition in acconnect</li> <li>Schudgetpehruminfer</li> <li>Composition in acconnect</li> <li>Acconnected budget.gov.ru</li> <li>promote.budget.gov.ru</li> <li>promote.gov.ru</li> <li>promote.gov.ru</li> <li>promote.gov.ru</li> <li>promo</li></ul>                                                                                                    | лиці Субации Отбори Слбори ролого раница на участие в отборе и последующим заключении соглашения[18]  1. Согласие учредителя юридического лица на участие в отборе и последующим заключении соглашения[18]  1. Согласие учредителя юридического лица на участие в отборе и последующим заключении соглашения[18]  1. Согласие учредителя юридического лица на участие в отборе и последующим заключении соглашения[18]  1. Согласие учредителя юридического лица на участие в отборе и последующим заключении соглашения[18]  1. Согласие учредителя юридического лица на участие в отборе и последующим заключении соглашения[18]  1. Согласие учредителя юридического лица на участие в отборе и последующим заключении соглашения[18]  1. Согласие учредителя юридического лица на участие в отборе и последующим заключении соглашения[18]  1. Дополнительная информация[19]*  Ликос (тосяе организацией) предлежении (завхе), ной информационно-телекомуникационной стгл "Интернет" информа<br>субсидии.  Пертиврида о стутствие у меня на едином налогодом счете или непрезъщение размера, определенного пункто                                                                                                    | ου.ru ×<br>=5639&sectionid=56816                                                                                                    | ВU № № № № 1104.200<br>0 = - 0<br>№ : 9 © № № №<br>Другие закладом №                                                                                                    |
| Image: Contract of the second second sec                                                                                                    | лици:         Субокрии         Отбори         регологие           рег. докли. / дарріСаціон / template - admin 2 competition Id=d0ebedd5-6150-415d- a549-9dccd60f610288.templateId=<br>ru         AMIC         Кассевьй план М         Борхенкое план:         В edryszan.gov.ru         Программее Мин:           Заявитель 🖄         Борхенкое план:         В edryszan.gov.ru         Программее Мин:           Заявитель 🖄         Перенесоне файа с устройства ими наконите на даннее поле для добае           18. Согласне учредителя юридического лица на участие в отборе и последующем заключении соглашения[18]           Перенесоне файа с устройства ими наконите на даннее поле для добае           19. Дополнительная информация(19)*           Даю согласне на публикации (размещение) в информационно-телекомуникационной сети "Интернет" информа<br>субсиди.           Партееридаю отсутствие у меня на адмони налоговом счете или непрезышение размера, определенного пункто<br>налогов, сберов и страховахи выносов в боджеты бидиетной системы Российской Федерации.                                                                                                    | окла ×<br>=5639&sectionid=56816<br>топина файла<br>ации о мне (меей организации), о подаваемом<br>топини отбером и результатом придоставления<br>ом 3 статъи 47 HK РФ, задолженности по уплате | RU . () () () () () () () () () () () () ()                                                                                                    |
| Constructions are accounted:     Constructions are accounted:     Constructions are accounted:     Constructions are accounted:     Constructions are accounted:     Constructions are accounted:     Constructions are accounted are accounted are accou                                                                                                    | лици: Субощии Слорон Слорон Солории с роголосьющие на<br>из АРМГС № Кассовий плам № В Боржетное план: В зеклужаладочии Программен Мен:<br>Заявитель С<br>18. Сопласне учредителя керндического лища на участие в отборе и последующем заключении соглашения(18)<br>Перечесние файа с уссройства ими накончении соглашения(18)<br>Перечесние файа с уссройства ими накончен на данное накончения соглашения(18)<br>19. Дополнительная информации (19)*<br>Лак согласне в публикацию (размещение) в информационно-телекомуникационной сеги "Интернет" информа<br>информации о мне (моей организацией) предложении (завке), иной информационно накого исеена учредовленного пункте<br>инование согласне и публикацию (размещение) в информационной сеги "Интернет" информациение о мне (моей организации), связанией с и система<br>Подтеридараю остустане у ченя на в адином напоговом счете или непрезыщение размера, опредоленного пункте<br>инования, борев и страховахи заносов в боджеты биздиетной системы Российской Федерации.<br>Сведения на ЕГРЮЛ(20)                                                                                                    | ачила ×<br>=56398.sectionid=56816                                                                                                    | RU                                                                                                    |
| <ul> <li>Accyverne in exconnect</li> <li>Accyverne in exconnect</li> <li>Accyverne in exconnec</li></ul>                                                                                                    | плих         Обори         рополедонарация           рассоссий правле - адмілі Сострадот рассійскої с Сострадования (Саладования)         Сострадования (Саладования)         Ворхетное планії         В наладованно с планія на участине в отборе и последующим заключенних соглашених (13)           1         Сострадования мищероващих (13)*         Перемеслите фойба с сустройствая ими налоговом счете нам напосеми с планадиний (даважей), имой информации ониме (ноеві организациий), связанной с напосеми с придованно с плана на участине в отборе и последующим заключенних соглашених (13)           1         Перемеслите фойба с сустройствая ими напосеми с наладований с тали Интеррет" и Мотеррет" и Мотеррет" и Мотеррет (14)           1         Осотрадования (13)*           Постравнова информация (13)*         Перемеслите фойба с сустройствая ими напосеми с ная двинеето планати и мище (ноеві организациий), связанной с ная с Митеррет" и Мотеррет" и Мотеррет" и Мотеррет" и Мотеррет" и Мотеррет (14)           Сведения на в ЕРРЮЛ(20)         Перемеслите фойба с сустройствая ими напосеми с ная двинеето по пункте налогова, с чете ная на в селини напосеми с ная и мище (ноеві организациий), связанной с ная с митеррет, с сострадования с бодовать в бодовать бодовать                                                                                                    | рила ×<br>=56398.sectionid=56816                                                                                                    | RU       Image: Control of the second second                                 |
| Accywerne ia wcoaree:     Accywerne ia wcoaree:     Accywerne ia                                                                                                    | лима: Субоврия Субоврия Субора Субора Сротове во сротове во сротове сротове во сротове во сротове сротове во сротове во сротове во сротове во сротове во сротове во сротове во сротове во сротове во сротове во сротове сротове сротове сротове сротове сротове во сротове во сротове во сротове во сротове во сротове во сротове во сротове во сротове во сротове во сротове во сротове сротове срото                                                                                                    | очла ×<br>=56398.sectionid=56816<br>ления фийла<br>ации о мне (моей организации), о подаваемом<br>топщим отбором и результатом предоставления<br>ом 3 статьи 47 НК РФ, задолженности по уплате | RU       I       I                                                                                                    |
| Compared of the account of the account of the                                                                                                    | лица Собация Отбора Отбора ролора ролора ролорания и располекания соглашения (18)<br>а. Согласне учредителя поридического лица на участие в отборе и последующим заключении соглашения (18)<br>1. Согласне учредителя поридического лица на участие в отборе и последующим заключении соглашения (18)<br>1. Согласне учредителя поридического лица на участие в отборе и последующим заключении соглашения (18)<br>1. Согласне учредителя поридического лица на участие в отборе и последующим заключении соглашения (18)<br>1. Согласне учредителя поридического лица на участие в отборе и последующим заключении соглашения (18)<br>1. Согласне учредителя поридического лица на участие в отборе и последующим заключении соглашения (18)<br>1. Дополнительная информация (19)<br>1. Дополнительная информация (19)<br>Перенесите файа с устройства ими навечноге на данное поле для добаен<br>суссиан.<br>Сведении на ЕГРЮЛ(20)<br>Перенесите файа с устройства ими навечноге на данное поле для добаен<br>ф. Добавить труппу полей                                                                                                    | рания ×<br>=56398.sectionid=56816                                                                                                    | RU       Image: Control of the second second                                 |
| Aosyneems in exconnect States and a solution of the intervention of the intervent                                                                                                    | лим Субоции Субоции Субоции Субоции Субоци Субори Срополевонорания<br>из АМИС Сассевий план М. Ворженое план: Васнуугал.док. Программе Мен-<br>Заявитель С<br>. Согласне учредителя придического лица на участие в отборе и последующих заключении соглашения [18]<br>. Провессие файа с успройства ими надожение план динаси на собере и последующих заключении соглашения [18]<br>. Провессие файа с успройства ими надожение последующих заключении соглашения [18]<br>. Провессие файа с успройства ими надожение на динаси надожение на динаси надожение на динасе после динасе последующих заключении соглашения [18]<br>. Провессие файа с успройства ими надожение на динасе последующих заключении соглашения [18]<br>. Посогласне на публикации (заражещиение) в информационно-телекомуникационной соги Интернет информации<br>оссидание.<br>. Посогласне на публикации (давжещ) ими надожение на ими надожение на динасе после динасе последующих заключении соглашения (заражение последование).<br>. Посогласне на публикации (давжещ) нике (давжещ) ими надожение на динасе последующих заключении соглашения (заражение последование состе на информации соста и и надожение на динасе в бедиетов осого учества и и порадожение последование (давжещ) ими надожение на размера, опредоленного пункто<br>палогов, сборо и страховахи вывсова в бедиетов ососте или непрезышение размера, опредоленного пункто<br>палогов, сборо и страховахи вывсова в бедиетов ососте или непрезышение размера, опредоленного пункто<br>палогов, сборо и страховахи вывсова в бедиетов ососте или непрезышение размера, опредоленного пункто<br>и седении на ЕГРЮЛ[20]<br>. Перенссите файа суспройства ими надоженов надожение на динаетов состе и динаетов состе на динаетов состе и динаетов надожение на динаетов состе на размера на суспройства или на рассносто на надожение на динаетов состе на насе на динаетов состе на рассносто на динаетов на суспройства или надожение на динаетов состе и динаетов на суспройства или на надожение на динаетов состе собере и страховахи в насе состе на на суспройства или на рассносто на надожение на насе                                                                                                    | окла ×<br>=5639&sectionid=56816<br>лення файла<br>ации о мне (меей организации), о подаваемом<br>попцим отбером и резулитатом придоставления<br>ани 3 статъи 47 НК РФ, задолженности по уплате | RU     Image: Control of the second second se                  |
| Image: Section 1       Image: Section 1       Image: Section 1 <td< td=""><td>NUME       Officipat       Officipat       promote budge go         per goov.ru/application/template-admini2competitionId=d0ebedd5-6150-415d-a549-9dccd00f010288.templateId=       per goov.ru/application/template-admini2competitionId=d0ebedd5-6150-415d-a549-9dccd00f010288.templateId=         value       APMIC       © faccessin name       © bogseriese name:       © sed/syzan.gov.ru       © tporpasses Men:         SARBATEONE       ©         18. Connaces yopagereenn oppageseccoro nauga na yuactus e ordfoge na nocnegyougen zannoveenne cornageness(18)       []         19. Connaces yopagereenn oppageseccoro nauga na yuactus e ordfoge na nocnegyougen zannoveenne cornageness(18)       []         19. Connaces yopagereenn oppageseccoro nauga na yuactus e ordfoge na nocnegyougen zannoveenne cornageness(18)       []         19. Connaces yopagereenn oppageseccoro nauga na yuactus e ordfoge na nocnegyougen zannoveenne cornageness(18)       []         19. Connaces yopagereenn oppageseccoro nauga na yuactus e ordfoge na nocnegyougen zannoveenne cornageness(18)       []         19. Connaces yopagereenn oppageseccoro nauga na yuactus e ordfoge na nocnegyougen zannoveenness on procession (names), modi insdogenession (names), modi insdogenession (names), modi insdogenession (names), modi insdogenession (names), modi insdogenession (names), modi insdogenession (names), modi insdogenession (names), modi insdogenession (names), modi insdogenession (names), modi insdogenession (names), modi insdogenession (names), modi insdogenession (names), modi insdogenession (names), modi insdogenessi insdogenesi (names), modi insdogenession (names), modi</td><td>ourita ×<br/>=56398.sectionid=56816</td><td>RU       I       I</td></td<> | NUME       Officipat       Officipat       promote budge go         per goov.ru/application/template-admini2competitionId=d0ebedd5-6150-415d-a549-9dccd00f010288.templateId=       per goov.ru/application/template-admini2competitionId=d0ebedd5-6150-415d-a549-9dccd00f010288.templateId=         value       APMIC       © faccessin name       © bogseriese name:       © sed/syzan.gov.ru       © tporpasses Men:         SARBATEONE       ©         18. Connaces yopagereenn oppageseccoro nauga na yuactus e ordfoge na nocnegyougen zannoveenne cornageness(18)       []         19. Connaces yopagereenn oppageseccoro nauga na yuactus e ordfoge na nocnegyougen zannoveenne cornageness(18)       []         19. Connaces yopagereenn oppageseccoro nauga na yuactus e ordfoge na nocnegyougen zannoveenne cornageness(18)       []         19. Connaces yopagereenn oppageseccoro nauga na yuactus e ordfoge na nocnegyougen zannoveenne cornageness(18)       []         19. Connaces yopagereenn oppageseccoro nauga na yuactus e ordfoge na nocnegyougen zannoveenne cornageness(18)       []         19. Connaces yopagereenn oppageseccoro nauga na yuactus e ordfoge na nocnegyougen zannoveenness on procession (names), modi insdogenession (names), modi insdogenession (names), modi insdogenession (names), modi insdogenession (names), modi insdogenession (names), modi insdogenession (names), modi insdogenession (names), modi insdogenession (names), modi insdogenession (names), modi insdogenession (names), modi insdogenession (names), modi insdogenession (names), modi insdogenession (names), modi insdogenessi insdogenesi (names), modi insdogenession (names), modi                                                                                                    | ourita ×<br>=56398.sectionid=56816                                                                                                    | RU       I       I                                                                                                    |
| Construction     Construction     Construction     Construction     Construction     Construction     Construction     Construction     Construction     Construction     Construction     Construction     Construction                                                                                                    | Nutl         Official         Official <th< td=""><td>рили ×<br/>=56398.sectionid=56816</td><td>PU       P       P</td></th<> | рили ×<br>=56398.sectionid=56816                                                                                                    | PU       P       P                                                                                                    |

В разделе «План» необходимо нажать «Добавить мероприятие» и заполнить следующим образом:

Наименование мероприятия – **Предоставление субсидий на возмещение части затрат на** поддержку производства картофеля;

Дата начала реализации мероприятия – 01.01.2025;

Дата окончания реализации мероприятия – 31.12.2025;

## Описание ожидаемого результата - Достижение объема производства картофеля;

Ответственный исполнитель – ФИО руководителя

Нажать «Сохранить».

| Сайл Главная Войта С Норг | promote budget.gov.ru                        | 24-6                                               | 1200243-85015-2-0810-000006 - План подготовки и реализации проекта                                                      |                                                                         | ∩ <u></u>                                                                                                    |
|---------------------------|----------------------------------------------|----------------------------------------------------|----------------------------------------------------------------------------------------------------|-------------------------------------------------------------------------|----------------------------------------------------------------------------------------------------|
| Вставить Формат по        | 🛚 🧧 Mail.ru: почта, по» 🛛 🛩 Информ:          | ационна: 🗂 ssl.budg                                | etplanmin 👘 ssl.budgetplanmin 🧲 Портал предостан<br>правляет в соходост земятеля Сородство предостан                    | не жылкется иностранным коридическим лицом.                             | • • • • • • • • • • • • • • • • • • •                                                                                                    |
| Буфер обмена              | Заявка                                       | По состояни<br>Российской                          | на 13.03.2024 заявитель ОБЩЕСТВО С ОГРАНИЧЕННОЙ ОТВЕТСТВЕННОСТЬЮ "О                                                     | адолженность по денежным обязательствам пер                             | ед                                                                                                    |
| G                         | О проекте<br>Заполнено на 100%               | <ul> <li>По имеющия</li> <li>По имеющия</li> </ul> | иси данным на 13.03.2024 заявитель ОБЩЕСТВО С ОГРАНИЧЕННОЙ ОТВЕТСТВЕННОСТЬЮ '0                                          | находится в процессе ликвидации.<br>находится в процессе реорганизации. |                                                                                                    |
|                           | Заявитель<br>Заполнено на 100%               | <ul> <li>По имеющ</li> <li>предусмот</li> </ul>    | ДОБАВИТЬ МЕРОПРИЯТИЕ                                                                                                    | Ристере приостановлена в порядке,                                       |                                                                                                    |
|                           | План<br>Заполнено на 0%                      | План з                                             | Внимание! Все поля обязательны для заполнения.                                                                          |                                                                         |                                                                                                    |
|                           | Бюджет                                       | • – поля, обя:                                     | Наименование мероприятия*                                                                                               | Добавить мероприятие                                                    |                                                                                                    |
|                           | Требования к<br>участнику<br>Заполнено на 0% | Дата начала                                        | придеставлятие суссадии на возпацание часли заграт на<br>Дата начала реализации мероприятия ①                           | • 💿                                                                     |                                                                                                    |
|                           | Данные получателя<br>Заполнено на 0%         | Реализация                                         | 01.01.2024                                                                                                    | а не позднее 31.12.2024                                                 |                                                                                                    |
|                           | Подача заявки<br>Заполнено на 0%             | 01.01.2024                                         | Дата окончания реализации мероприятия 🔿<br>31.12.2024                                                                   | t                                                                       |                                                                                                    |
|                           | Мои диалоги                                  | N <sup>e</sup> o                                   | Описание ожидаемого результата                                                                                          | • Описание ожидаемого результата •                                      |                                                                                                    |
|                           |                                              |                                                    | Достижение                                                                                                    | -                                                                       |                                                                                                    |
|                           |                                              | Дополнитель                                        | Ответственный исполнитель                                                                                               |                                                                         |                                                                                                    |
|                           |                                              |                                                    |                                                                                                    | 50                                                                      |                                                                                                    |
| - +                       |                                              |                                                    | Отменить Сохранить                                                                                                    | йла                                                                     |                                                                                                    |
| 2                         |                                              |                                                    | тазнер цалла, не базыва зи не коли<br>Расширение файла: jpg, jpeg, png, tiff, pdf, doc, docx, ppt, pttx, xLsx, zip, rar |                                                                         |                                                                                                    |
|                           |                                              | Добавить                                           |                                                                                                    |                                                                         |                                                                                                    |
|                           | 🥱 🚺 🕵 🙉 🕥                                    | ··· 🗾 🌆                                            | <b>1</b>                                                                                                    |                                                                         | <ul> <li>         ・ (10)          ・ (10)          ・ (10)          ・ (10)         ・ (10)         ・ (10)         ・         ・         ・</li></ul> |

В разделе **«БЮДЖЕТ»** в пункте «Общая запрашиваемая сумма» нажимаем «Добавить» и заполняем по образцу ниже, после чего жмём «Сохранить».

Описание — Расчет размера субсидии на возмещение части затрат на поддержку производства картофеля в 2025 году.

Комментарий – Расчет размера субсидии произведен в соответствии с Порядком предоставления субсидий на возмещение части затрат на поддержку производства картофеля, утвержденным постановлением Правительства Рязанской области от 11.04.2024 № 101

В дополнительные документы необходимо вложить расчет размера субсидии

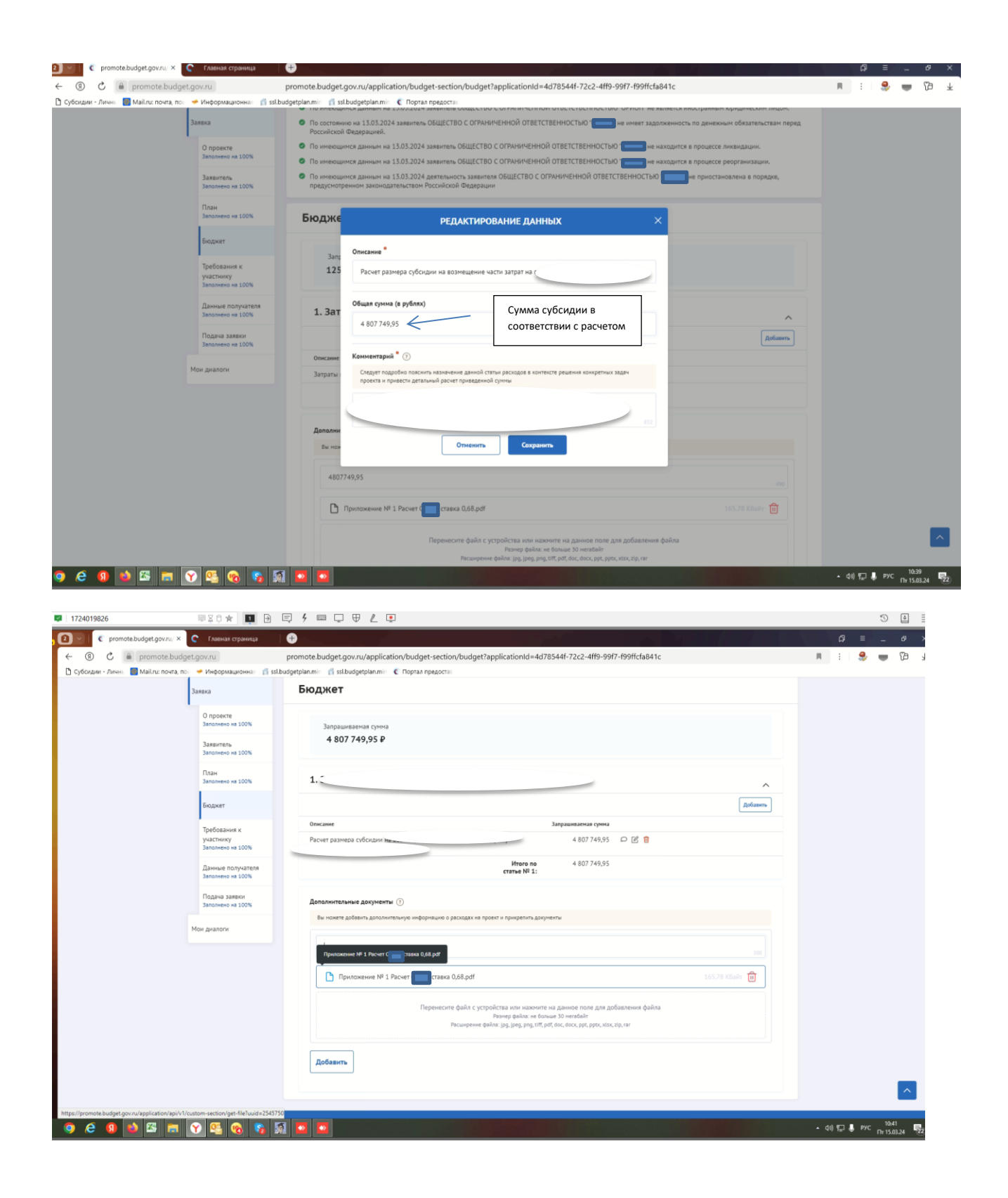

## раздел «Требования к Участнику»

| Имеющиеся | обязательные галочки | ставим в | зсе |
|-----------|----------------------|----------|-----|
|-----------|----------------------|----------|-----|

|                                                                     | Портал государственных 📋 🧟         | Как получить субсицию с i 🤆 24-61200243-85015-2-: Х 🕂                                                                                                    | ಥ ≡ _ □ × <sup>0</sup>                                                                                          | 5 X                    |
|---------------------------------------------------------------------|------------------------------------|----------------------------------------------------------------------------------------------------|----------------------------------------------------------------------------------------------------|------------------------|
| 🖺 🔏 Вырезать 🕓 🔶 🛞                                                  | C 🔒 promote.budget.ge              | или 24-61200243-RS015-2-0810-000006 - Требования к участнику 📕 📵 переодаль 🚦                                                                                                    | 象 🖷 🕼 🦻 🛧                                                                                                    | - p                    |
| Буфер обмена                                                        | - Личны 🕘 Mail.ru: почта, пон 👒    | Инерориационна 👔 stibudgetplanmini 🔮 stibudgetplanmini 🤄 Портал предостан<br>Требования к участнику Заполники и 126. Порталии, пота                                                                                                    |                                                                                                    | -                      |
|                                                                     | 0 проекто                          |                                                                                                    | _                                                                                                    | <u>_</u>               |
|                                                                     | Заполнено на 100%                  | - поля, обязательные для заполнения                                                                                                    | -                                                                                                    |                        |
|                                                                     | Заявитель<br>Заполнено на 100%     | 1. Палучаталь соответствует категории отбора ()<br>Рь Плилучания № 3.3авляния отб<br>1. Палучаталь контектории отбора ()<br>1. Палучаталь контектории отбора ()<br>1. Паличаталь контектории отбора ()<br>1. Палучаталь контектории отбора ()<br>1. Палучаталь контектории отбора ()<br>1. Палучаталь контектории отбора ()<br>1. Палучаталь контектории отбора ()<br>1. Палучаталь контектории отбора ()<br>1. Палучаталь контектории отбора ()<br>1. Палучаталь контектории отбора ()<br>1. Палучаталь контектории отбора ()<br>1. Палучаталь контектории отбора ()<br>1. Палучаталь контектории отбора ()<br>1. Паличаталь контектории отбора ()<br>1. Паличаталь контектории отбора ()<br>1. Паличаталь контектории отбора ()<br>1. Паличаталь контектории отбора ()<br>1. Паличаталь контектории отбора ()<br>1. Паличаталь контектории отбора ()<br>1. Паличаталь контектории отбора ()<br>1. Паличаталь контектории отбора ()<br>1. Паличаталь контектории отбора ()<br>1. Паличаталь контектории отбора ()<br>1. Паличаталь контектории отбора ()<br>1. Паличаталь контектории отбора ()<br>1.                                                                                                    |                                                                                                    |                        |
|                                                                     | План<br>Заполнено на 100%          |                                                                                                    |                                                                                                    |                        |
| -<br>N<br>-                                                         | Бюджет                             | Перенесите файл с устройства или нажиите на данное поле для добавления файла<br>Рамие файла: не бољые 59 нитайн<br>Региональ файла: не бољые 59 нитайн                                                                                                    |                                                                                                    |                        |
|                                                                     | Требования к                       | 2. Получатель примел на себе обязательство о достижения в году предоставления себсидни значения овачильтата поводставления себсидни в соответствии с                                                                                                    |                                                                                                    | -                      |
| 7                                                                   | участнику<br>Заполнено на 12%      | заключенным нежду ним и Министерством Соглашением" 🔿                                                                                                    |                                                                                                    |                        |
| *<br>-                                                              | Данные получате<br>Заполнено на 0% | ля 🗋 Приложение № 3 Заявление.pdf 130.77 Кбыйг 🔟                                                                                                    |                                                                                                    |                        |
|                                                                     | Подача заявки                      | Перенесите файл с устройства или нахимите на данное поле для добавления файла<br>Размер файла: не больше 50 негибайт                                                                                                    |                                                                                                    |                        |
| -                                                                   | Заполнено на 0%                    | Pacusepewer delikes: [pg, [peg, png, tilf, pdf, ppt, ppt;, tilp, rar                                                                                                    | J                                                                                                    |                        |
|                                                                     | Мои диалоги                        | <ol> <li>Отсутствует просроченная (неурегулированная) задолженность по денежным обязательствам перед публично - правовым образованием, из бюджета которого<br/>планируется предоставление субсидии<sup>4</sup> ()</li> </ol>                                                                                                    |                                                                                                    |                        |
|                                                                     |                                    | Падтердите соответствие требованию, заполиния обязательные поля                                                                                                    |                                                                                                    |                        |
| -                                                                   |                                    | <ol> <li>Участник отбора не валлется российским кридическим лицом, в уставном (складочном) калитале которого для прямого или косевиного (через третьих лиц)<br/>частна воогларных полилистих лиц. мотом реготрации которых валает складочному калитале которого для прямого или косевиного (через третьих лиц)</li> </ol>                                                                                                    |                                                                                                    |                        |
| -<br>-                                                              |                                    | участоя посудовлях оридических лив, пескола репсурция моторых лаконсто техраротоко или территория, полночения с<br>Роскиский Федералии поречень техрарска и территории (косплукных для проеккуточного) солдения лаконстания в Российской Федерации, в<br>совекупности превышает 25 процентов (если иное не предусмотрено законодательством Российской Федерации), <sup>6</sup> ()                                                                                                    |                                                                                                    |                        |
| -                                                                   |                                    | Подтверждаю соответствие требованию <sup>*</sup>                                                                                                    |                                                                                                    |                        |
| ÷ +                                                                 |                                    | э.7 частити стора не должит получить зрадства и фидерального очадита ( должита у сулякта и тосновком фидералит, настити очадита), на которито панитрусти по<br>предоставление (субщин, на сонзвани наких пормативних правовых затех сосникской федерации (пормательких правовых затов субема в Российской федерации<br>нужиципальных правовых актов), решений о порядке предоставления субсидии на цели, установленные решением о порядке предоставления субсидии, в целях                                                                                                    |                                                                                                    |                        |
| *                                                                   |                                    | определения получателей которой проводится отбор получателей субсядий 👘 🕐<br>🗹 Подтверждаю соответствие требованию                                                                                                    |                                                                                                    | <b>v</b><br>1          |
| Страница: 1 из 1                                                    |                                    | 6. Участник отбора не является иностранным агентом в соответствии с Федеральным законом "О контроле за деятельностью лиц, находящихся под иностранным влижинем" 🕥                                                                                                    | _                                                                                                    | 0<br>1                 |
| 💷 🧿 🤌 🔕 🖪 🖪                                                         | a 🗞 🚹 🚳 📾                          | 😯 🚥 🛃 💭                                                                                                    | ▲ ф0) 💬 🌷 рус Ср 13.03.3                                                                                        | 24 21                  |
| ← C ⊕ promote.budget.gov.rt<br>♀ 91:52:d906388011: ♀ Дело Web D MCI | ц promote.budget.gov.r             | ges C <sup>2</sup> Onoges C <sup>2</sup> Onoges C <sup>2</sup> Cytocque C <sup>2</sup> Onoges C <sup>2</sup> Cytocque C <sup>2</sup> Onoges C <sup>2</sup> Onoges C <sup>2</sup> Onoge | 🐨 🖬 = _ т<br>П : 🤤 🖶 🖓 и                                                                                        | р ×<br>Ро 90<br>адки • |
|                                                                     | Общие настройки                    | Требования к участнику 🖄 😒 Очистить Сохранить                                                                                                    |                                                                                                    | - 1                    |
|                                                                     | Дополнительные настройки           | Загрузка существующих настроек                                                                                                    |                                                                                                    | - 1                    |
|                                                                     | О скрытые секции                   | Перед загрузкой настроек необходино задать наинелювание сеоции, идентичное колируеной.                                                                                                    |                                                                                                    | - 1                    |
|                                                                     | O npoekte<br>Abinitikojeta         | <ul> <li>Применить</li> </ul>                                                                                                    |                                                                                                    | - 1                    |
|                                                                     | Заявитель                          | Получатель поинея на себя обязательство о достижении в году поводставления субсидни значения результата поводставления субсидни в соответствии с заключенным                                                                                                    |                                                                                                    | - 1                    |
|                                                                     | План<br>Plan                       | нежду ном и Министерством Соглашением                                                                                                    |                                                                                                    |                        |
|                                                                     | Бюджет                             |                                                                                                    |                                                                                                    |                        |
|                                                                     | Требования к участнику             |                                                                                                    |                                                                                                    |                        |
|                                                                     | Данные получателя                  | · · · · ·                                                                                                    |                                                                                                    |                        |
|                                                                     | Подача заявки                      | Получатель осуществлял производство зерновых культур в отчетном финансовон году                                                                                                    |                                                                                                    |                        |
|                                                                     | 2 apr                              |                                                                                                    |                                                                                                    |                        |
|                                                                     | (+)                                |                                                                                                    |                                                                                                    |                        |
|                                                                     | ~                                  |                                                                                                    |                                                                                                    |                        |
|                                                                     |                                    | Получатель осуществлял реализацию зерновых культур с 1 ноября отчетного фикансового года по 31 марта текущего фикансового года *                                                                                                    |                                                                                                    |                        |
|                                                                     |                                    | •                                                                                                    |                                                                                                    |                        |
|                                                                     |                                    |                                                                                                    |                                                                                                    |                        |
|                                                                     |                                    |                                                                                                    |                                                                                                    |                        |
|                                                                     |                                    | Отститичет поогооченная (негоеголнованная) захолженность по денежным обязательствам перед люблично - позвотым обозгольнием, на боджета зотроото                                                                                                    | 80 0 0 0 0                                                                                                    | 19:42                  |
|                                                                     |                                    |                                                                                                    | The second second second second second second second second second second second second second second second se | 1.04.2024              |

Получатель принял на себя обязательство о достижении результата предоставления субсидии – вкладываем заявление

Получатель соответствует категории отбора - вкладываем заявление

Получатель производил внесение удобрений – вкладываем сведения о внесении удобрений

Получатель использовал при производстве картофеля посадочный материал — вкладываем сведения из Россельхозцентра Получатель осуществлял производство картофеля в отчетном году – формы федерального статистического наблюдения № 29-СХ «Сведения о сборе урожая сельскохозяйственных культур» или № 2-фермер «Сведения о сборе урожая сельскохозяйственных культур»

Получатель понес затраты – вкладываем формы отчетности № 9-АПК «Отчет о производстве, затратах, себестоимости и реализации продукции растениеводства», или № 1-ИП «Информация о производственной деятельности индивидуальных предпринимателей», или№ 1-КФХ «Информация о производственной деятельности глав крестьянских (фермерских) хозяйств – индивидуальных предпринимателей»

Иные документы – вкладываем расчет размера субсидии.

Добившись во всех разделах результата заполнения 100% переходим во вкладку «Подача заявки». Нажимаем «Подать заявку» - формируется визуализация документа, проверяем и нажимаем «Отправить»

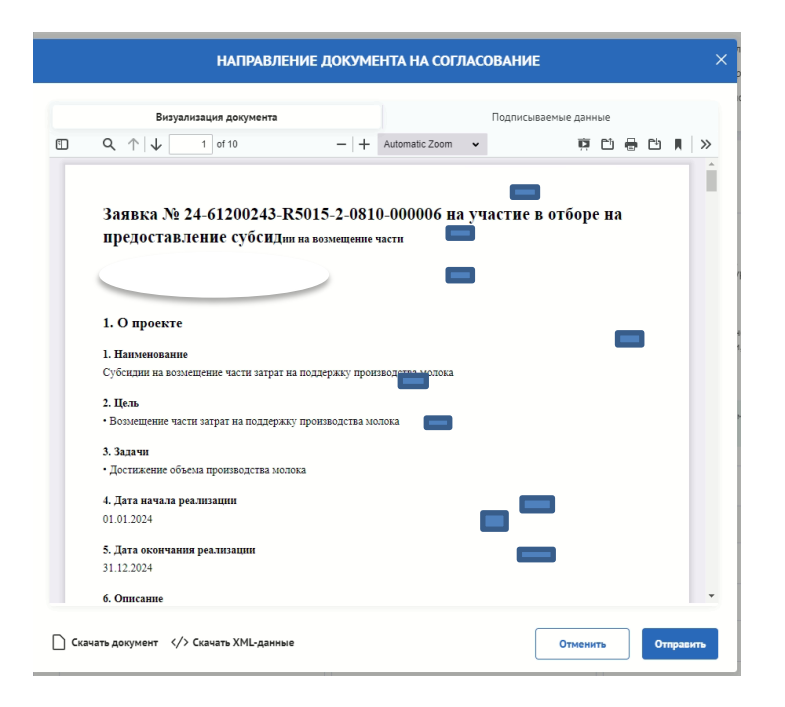

Выбираем сертификат подписанта, КОТОРЫЙ В ЗАЯВЛЕНИИ

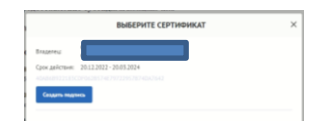

### Нажимаем «Создать подпись»

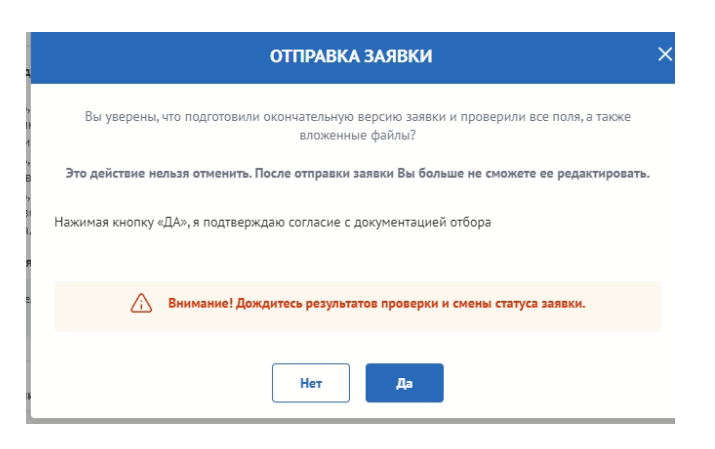

|                                                                                                    |                                                                  |                                                                             | -                                                                           |                                          |                                                                         |                                        |        |         | ~ _              |         |
|----------------------------------------------------------------------------------------------------|------------------------------------------------------------------|-----------------------------------------------------------------------------|-----------------------------------------------------------------------------|------------------------------------------|-------------------------------------------------------------------------|----------------------------------------|--------|---------|------------------|---------|
| Оставляет и странати и странати и с<br>Странати и странати и странати и странати и странати и странати и странати и странати и странати и странати и стр<br>Странати и странати и странати и странати и странати и странати и странати и странати и странати и странати и с<br>Странати и странати и странати и странати и странати и странати и странати и странати и странати и странати и с<br>Странати и странати и странати и странати и странати и странати и странати и странати и странати и странати и с<br>Странати и странати и странати и странати и странати и странати и странати и странати и странати и странати и с<br>Странати и странати и странати и странати и странати и странати и странати и странати и с<br>Странати и странати и странати и странати и странати и странати и странати и странати и странати и странати и с<br>Странати и странати и странати и странати и странати и странати и странати и странати и странати и странати и с<br>Странати и странати и странати и странати и странати и странати и странати и странати и странати и странати и с<br>Странати и странати и странати и странати и странати и странати и странати и странати<br>И странати и странати и странати и странати и странати и странати и странати и странати и странати и странати и с<br>Странати и странати и странати и странати и странати и странати и странати и странати и странати и странати и с<br>Странати и странати и странати и странати и странати и странати и ст | С Главная страница                                               | •                                                                           |                                                                             |                                          |                                                                         |                                        | á      | 9 ≡     | _ 0 <sup>0</sup> | ×       |
| ← ⑧ Ĉ 🗎 promote.bud                                                                                                    | dget.gov.ru                                                      |                                                                             | Мои заявки                                                                  |                                          |                                                                         |                                        | R E    | ۵       | • 6              | J ⊥     |
| 🗅 Субсидин - Личнн 🛛 Майлис почта, н                                                                                                    | по: • Информационна: 👔 зз<br>Портал предостав<br>государственной | Lbudgetplan.mir 👔 ssl.budgetplan.mir<br>Іления мер финансовой<br>поддержки  | C Ropran npegocrai                                                          |                                          | C                                                                       | Пользователь<br>0000 Соридическое лицо |        |         |                  |         |
|                                                                                                    | Навигатор Техническая                                            | поддержка   Мои заявки Н                                                    | рвости                                                                      |                                          |                                                                         |                                        |        |         |                  |         |
|                                                                                                    |                                                                  | ич                                                                          |                                                                             |                                          |                                                                         |                                        |        |         |                  |         |
|                                                                                                    |                                                                  |                                                                             |                                                                             |                                          |                                                                         |                                        |        |         |                  |         |
|                                                                                                    | мои профиль                                                      | Мои заявки                                                                  |                                                                             |                                          |                                                                         |                                        |        |         |                  |         |
|                                                                                                    | Мон заявки                                                       | Субсидии Аккредитация                                                       | Услуги                                                                      |                                          |                                                                         |                                        |        |         |                  |         |
|                                                                                                    | Мои соглашения                                                   |                                                                             |                                                                             |                                          |                                                                         |                                        |        |         |                  |         |
|                                                                                                    | Моя отчетность                                                   | Субсидии на возмещение части з                                              | атрат на поддержку п                                                        | Поиск по наименовани                     | ю проекта                                                               | Q                                      |        |         |                  |         |
|                                                                                                    | Автоматические проверки                                          |                                                                             |                                                                             |                                          |                                                                         |                                        |        |         |                  |         |
|                                                                                                    | Мои диалоги                                                      | 1 проект                                                                    |                                                                             |                                          | Сортировать по: 🚊 По у                                                  | молчанию 🗸 📄 🚺                         |        |         |                  |         |
|                                                                                                    |                                                                  | Кубсидии на во                                                              | змещение части затрат на поддержку<br>Проект                                | проноводства молока<br>сумма.(Р)         | Отбор                                                                   | Статус                                 |        |         |                  |         |
|                                                                                                    |                                                                  | NR 24-61200243-R5015-2-0810-<br>000006<br>or 13.03.2024                     | Субсидии на возмещение части<br>затрат на поддержку производства<br>молока  | 4 807 749,95 P                           | Субсидии на возмещение части затрат на<br>поддержку производства молока | () подана :<br>• • • • • •             |        |         |                  |         |
|                                                                                                    |                                                                  |                                                                             |                                                                             | < 1 >                                    |                                                                         |                                        |        |         |                  |         |
|                                                                                                    |                                                                  |                                                                             |                                                                             |                                          |                                                                         |                                        |        |         |                  |         |
|                                                                                                    | Портал предоставлен                                              | ня мер финансовой                                                           |                                                                             |                                          |                                                                         |                                        |        |         |                  |         |
|                                                                                                    | При использовании материал                                       | в, полученных на Портале предоставле                                        | ия мер финансовой государственной                                           | поддержки, ссылка на По                  | ртал                                                                    |                                        |        |         |                  |         |
|                                                                                                    | предоставления мер финансов<br>какох либо изменений, лобави      | юй государственной поддержки по адри<br>оний или искажений в используемые м | icy promote.budget.gov.ru обязательна<br>атериалы при распространении или п | . Не допускается внесения<br>ерепечатке. |                                                                         |                                        |        |         |                  |         |
| o e g 👌 🖾 📻                                                                                                    | Y 🥵 🗞 😘                                                          |                                                                             |                                                                             |                                          |                                                                         |                                        | - 40 5 | з 📕 рус | 11:05            | <b></b> |

Убедитесь, что поменялся статус Заявки.